# Kurzanleitung für Mitglieder

## Inhalt

| <b>1.</b>   | Registrieren für die Online-Tourenanmeldung       | .1 |
|-------------|---------------------------------------------------|----|
| 1.1         | Mit aktiviertem SAC-Konto, E-Mail bekannt         | .1 |
| 1.2         | Mit aktiviertem SAC Konto, E-Mail nicht bekannt   | .2 |
| 1.3         | Ohne aktiviertes SAC-Konto                        | .3 |
| 2.          | Persönliche Daten erfassen                        | .3 |
| <b>3.</b> 1 | Sich an eine Tour anmelden                        | .4 |
| 3.2         | Jemand anderes an eine Tour anmelden              | .5 |
| 3.3         | Nichtmitglied oder Mitglied einer anderen Sektion | .5 |

# 1. Registrieren für die Online-Tourenanmeldung

# 1.1 Mit aktiviertem SAC-Konto, E-Mail bekannt

Auf der Startseite «Tourenprogramm» anklicken...

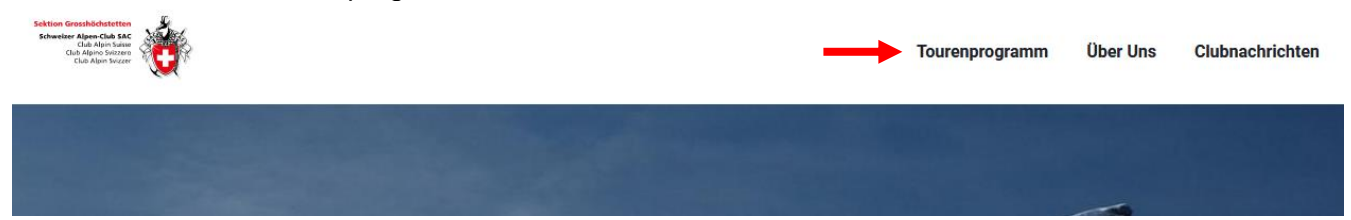

# ...und «Login» auswählen

| 1000  | 345 A 30 14 | 8      | A Louis and     | Charles and and | C. P. S. CO. C. S. | Charles of the State of the State of the | Mills of stands | S. Starte . | ALLOW THE ALL |
|-------|-------------|--------|-----------------|-----------------|--------------------|------------------------------------------|-----------------|-------------|---------------|
| 245 8 | 10.00       | A BALL | and a second of | O A AN ALS      | ACTURE BY          |                                          | The Carte Man   |             |               |

| Touren                           | Bericht         | e 🛛 Hi | lfe   |                    |                                    |
|----------------------------------|-----------------|--------|-------|--------------------|------------------------------------|
|                                  |                 |        |       |                    | • <b>1</b> Log                     |
| - Jahr - \star                   | - Tourt         | ypen - |       | • Gruppe - •       | <b>Q</b> 82                        |
|                                  |                 |        |       |                    |                                    |
| ezember 20                       | 22              |        |       |                    |                                    |
| <b>ezember 20</b><br>Fr 16. Dez. | <b>22</b><br>КН |        | Abend | 2 💿 Klettern Halle | Joel Siegenthaler, Timmy<br>Büeler |

«Ich habe mein Kürzel und Passwort vergessen» anklicken.

| Touren Berichte OHilfe                       |          |
|----------------------------------------------|----------|
|                                              | +D Login |
| Login                                        |          |
| Kürzel oder Mitgliedernummer                 |          |
| Passwort                                     |          |
| Job baba main Kürzel und Passwort vergessen? |          |

Die beim SAC-Verband registrierte E-Mail-Adresse eingeben.

NUMBER OF TAXABLE PARTY OF

| There Andrew Auto                                                                                 |          |
|---------------------------------------------------------------------------------------------------|----------|
|                                                                                                   |          |
|                                                                                                   | +D Login |
| Passwort bestellen                                                                                |          |
| Bitte trage hier deine E-Mail-Adresse ein. Die Zugangsdaten werden dir dann per E-Mail zugeschick | t.       |
| <br>E-Mail                                                                                        |          |

#### 1.2 Mit aktiviertem SAC Konto, E-Mail nicht bekannt

Wenn du schon ein Konto hast, kannst du dich mit deinem Mitgliederausweis auf <u>https://www.sac-cas.ch/de/</u> unter «Login» anmelden.

| Hoch.                                               |    | C. K                     |                          |         | and the second second | -    | bergund                                                                                 | tal.ch |
|-----------------------------------------------------|----|--------------------------|--------------------------|---------|-----------------------|------|-----------------------------------------------------------------------------------------|--------|
| Unterstütze den SAC Jetzt spender                   | ı  |                          |                          |         |                       |      |                                                                                         | ×      |
|                                                     |    | MIGROS                   | comērcard                | SPORTAX | CSS                   |      |                                                                                         |        |
| E Managara & Login                                  | Ä  | Suche nach Beit          | rag, Kurs, Thema, Hütte, | Tour,   |                       | DE 🗸 | Schweizer Alpen-Club SA<br>Club Alpin Suiss<br>Club Alpins Svizzer<br>Club Alpin Svizze |        |
| $\leftrightarrow$ $\rightarrow$ C $\textcircled{a}$ | () | tps://www.sac-cas.ch/de/ |                          |         |                       |      | E \$                                                                                    | ⊠ ≡    |

Deine registrierte E-Mail-Adresse findest du unter «Mein SAC».

| $\leftarrow$ $\rightarrow$ C $\textcircled{a}$ |           | nttps://www. <b>sa</b> | ic-cas.ch/d | e/                            |                  |     |      |                                                                                            | ⊠ ≡ |
|------------------------------------------------|-----------|------------------------|-------------|-------------------------------|------------------|-----|------|--------------------------------------------------------------------------------------------|-----|
| E Manuel & Stefan                              | Hirschi ტ | Ŕ                      | Q           | Suche nach Beitrag, Kurs, The | ma, Hütte, Tour, |     | DE 🗸 | Schweizer Alpen-Club SAC<br>Club Alpin Suisse<br>Club Alpin Sviszero<br>Club Alpin Svizzer |     |
|                                                |           | MIGR                   | OS          | cornērcard                    | SP ORTXX         | CSS |      |                                                                                            |     |

## 1.3 Ohne aktiviertes SAC-Konto

Wenn du keine registrierte E-Mail-Adresse beim SAC-Verband hast, besuche den Internetauftritt <u>https://www.sac-cas.ch/de/</u> und klicke «Login». Hier kannst dein persönliches SAC-Konto aktivieren.

| $\leftarrow$ $\rightarrow$ C ( | J                | O ≜ htt | .ps://www.sac-cas.ch/de/ |                         |          |        |      |                                                                                             | ⊠ ≡      |
|--------------------------------|------------------|---------|--------------------------|-------------------------|----------|--------|------|---------------------------------------------------------------------------------------------|----------|
| =                              | Q Login          | Ä       | Suche nach Beit          | rag, Kurs, Thema, Hütte | , Tour,  |        | DE 🗸 | Schweizer Alpen-Club SAC<br>Club Alpin Suisse<br>Club Alpino Svizzero<br>Club Alpin Svizzer | <b>Ö</b> |
|                                |                  |         | MIGROS                   | comērcard               | SPORT SX | CSS    |      |                                                                                             |          |
| Unterstütze den S              | AC Jetzt spender | 1       |                          |                         |          |        |      |                                                                                             | ×        |
| Hoc                            | h.               |         | A K                      |                         | -        | Sec. 1 |      | bergundta                                                                                   | al.ch    |

Die Daten vom SAC-Konto werden in der Adressdatenbank von DropTours täglich aktualisiert. Am nächsten Tag solltest du dich anmelden können.

## 2. Persönliche Daten erfassen

Mit der Mitgliedernummer und dem erhaltenen Passwort einloggen.

| - Barriel | to and a la | S Margaret 1 | A Report |  |
|-----------|-------------|--------------|----------|--|
|           |             |              |          |  |

|     |                              | +D Lo |
|-----|------------------------------|-------|
| Log | in                           |       |
| 1   | Kürzel oder Mitgliedernummer |       |
|     | Passwort                     |       |

Nach dem einloggen unter «Vorname Name» die persönlichen Einstellungen anpassen.

| *          | 11912月1      | 1 to 1       | 37.75X   | Charter         |        | CRIME!             |
|------------|--------------|--------------|----------|-----------------|--------|--------------------|
|            |              |              |          |                 |        |                    |
| Touren     | Meine Touren | Tourenleiter | Berichte | <b>()</b> Hilfe |        |                    |
| Meine To   | ouren        |              |          |                 |        | 🕏 Stefan Hirschi 🛛 |
| Dezember 2 | 2022         |              |          |                 |        |                    |
| Ca 2 Des   |              | 1 Tag        |          | ndung IVS-Corät | Dudolf | levenschwander     |

Hier kannst du das Passwort ändern oder deine bevorzugten Einstellungen durch Anklicken anpassen und anschliessend speichern.

A State Law 1

The second second second second second second second second second second second second second second second s

|                                                                    | e l                       |
|--------------------------------------------------------------------|---------------------------|
| Elouren Meine louren Llourenleiter Benchte SHill                   | re                        |
|                                                                    | 🌣 Stefan Hirschi 🛛 🕞      |
| Einstellungen                                                      |                           |
| Setze hier das neue Passwort. Wenn du das Passwort leer lässt, dan | n wird es nicht geändert. |
| Passwort                                                           |                           |
| Meine Adresse nicht publizieren                                    |                           |
| Vegetarier                                                         |                           |
| 🗹 Mail Detailprogramm A-Touren erhalten                            |                           |
| 🔲 Mail Detailprogramm G-Touren erhalten                            |                           |
| 🗹 Mail Detailprogramm JO-Touren erhalten                           |                           |
| Mail Detailprogramm S-Touren erhalten                              |                           |

#### 3. Online Anmelden

#### 3.1 Sich an eine Tour anmelden

Wenn du das Anmelden testen möchtest, kannst du dich bei der Tour vom 28. Februar 2023 «Tourenanmeldung ausprobieren» anmelden. Nach erfolgter Anmeldung erhältst du eine Bestätigungsmail.

|                 |     |           |        |   |                                | simone siegenunaler                       |
|-----------------|-----|-----------|--------|---|--------------------------------|-------------------------------------------|
| Sa 25. Feb.     | ST  | 🐌 WS+     | 1 Tag  | 0 | O Wandelhorn                   | Fritz Hofer, Hans Bigler                  |
| <br>Di 28. Feb. | KF  | <b>()</b> | 1 Tag  | 0 | O Tourenanmeldung ausprobieren | Stefan Hirschi                            |
| März 2023       |     |           |        |   |                                |                                           |
| Sa 4. März      | SHT | 🐌 ZS-     | 3 Tage | 0 | Binntal                        | Viktor Leitsoni, Rudolf<br>Neuenschwander |
|                 |     | (73)      |        | - | ^                              |                                           |

#### 3.2 Jemand anderes an eine Tour anmelden

Gib von der anderen Person, die du anmelden möchtest, das Kurzzeichen oder die Mitgliedernummer ein und klicke auf anmelden

|                                                                       | 🌣 Stefan Hirschi 🕻 |
|-----------------------------------------------------------------------|--------------------|
| Anmeldung für Tourenanmeldung ausprobieren vom Di 28. Feb. 2023 1 Tag |                    |
| Kürzel oder Mitgliedernummer                                          |                    |
| 1                                                                     |                    |
| Alle Personen separat anmelden.                                       |                    |
| ich bin Nichtmitglied oder Mitglied einer anderen Sektion             |                    |
| Mitteilung                                                            |                    |
|                                                                       |                    |
|                                                                       |                    |
|                                                                       |                    |

## 3.3 Nichtmitglied oder Mitglied einer anderen Sektion

Gewünschte Tour auswählen.

|             |    |          |           |                                    | Ramon Neuenschwander                     |
|-------------|----|----------|-----------|------------------------------------|------------------------------------------|
| Fr 6. Jan.  | KH | <b>M</b> | Abend 🚺   | C Klettern Halle                   | Joël Wälchli, Marcel<br>Gerber           |
| Sa 7. Jan.  | AB | Ω        | 1 Tag 🚺   | Schnee und Lawine                  | Robert Meerstetter                       |
| Do 12. Jan. | ST | 🌮 L      | 1 Tag 🛛 🚺 | Schynezingge                       | Paul Emden, Niklaus<br>Bühler            |
| Fr 13. Jan. | KH | <b>3</b> | Abend 🚺   | C Klettern Halle                   | Joël Wälchli, Patrick<br>Siegenthaler    |
| Sa 14. Jan. | ST | 🐌 WS+    | - 1 Tag 🚺 | Ochsen (Gantrisch) oder<br>Pfaffen | Stefan Hirschi, Rudolf<br>Neuenschwander |
|             |    |          |           |                                    |                                          |

#### «Anmelden» auswählen

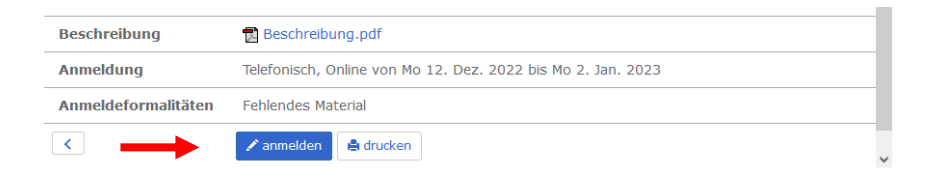

Und unter «Ich bin Nichtmitglied oder Mitglied einer anderen Sektion» registrieren.

|                                                                                                    | +🕽 Log |
|----------------------------------------------------------------------------------------------------|--------|
| Anmeldung für Bürglen, Schibespitz plus vom Do 5 Jan. 2023 1 Tag                                          |        |
| Kürzel oder Miteliedernummer                                                                              |        |
|                                                                                                    |        |
| 1                                                                                                    |        |
| Alle Personen separat anmelden.                                                                           |        |
|                                                                                                    |        |
| Ich bin Nichtmitglied oder Mitglied einer anderen Sektion                                                 |        |
| Ich bin Nichtmitglied oder Mitglied einer anderen Sektion<br>Ich habe mein Kürzel und Passwort vergessen? |        |